# User Guide

# **Creating Cert Keys**

add

## STEP ONE | Creating Certs Keys

Click Compliance tab and select Cert keys

|            | compliance      | training    |
|------------|-----------------|-------------|
| 10         | access keys     |             |
| je         | cert checklists |             |
|            | cert grace peri | iods        |
| e C<br>and | cert library    |             |
| ent        | cert keys       | uthoricorc  |
| and        | competency a    | istom lists |
| ty S       | competency li   | brary       |
| ty .       |                 |             |
|            |                 |             |
| С          | lick Add        |             |
|            |                 |             |
|            |                 |             |
|            |                 |             |
|            | Ľ               |             |
|            | Ready to sear   | rch         |

Name the key, select type and location. Click save

#### Add Certification Key

| Key Name:    | Company Cert Key               |
|--------------|--------------------------------|
| Key Type:    | Validation 🔻                   |
| Description: |                                |
|              |                                |
|              | /                              |
| Location:    | Pegasus Demonstration <b>▼</b> |
| Is Active:   |                                |
|              |                                |
| $\frown$     |                                |
| cancel       | save                           |

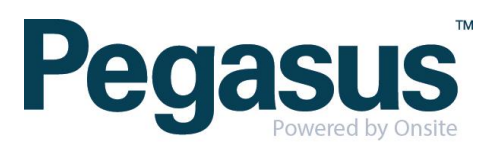

Click add cert to add the certs that will make up the cert key

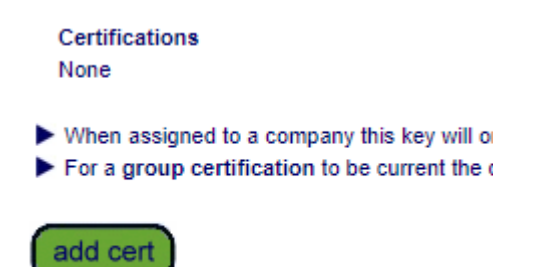

Search for the Cert and click into the one required to add to the key. Repeat this step until all certs required have been added.

..........

### Add Cert to 'Company Cert Key' Key

| Insurance      | esearch                               |  | Include Realm Certs |  |  |  |  |
|----------------|---------------------------------------|--|---------------------|--|--|--|--|
| Found 1 match. |                                       |  |                     |  |  |  |  |
| GROUP          | P Name                                |  |                     |  |  |  |  |
|                | Insurance.Incident/Accident.Insurance |  |                     |  |  |  |  |

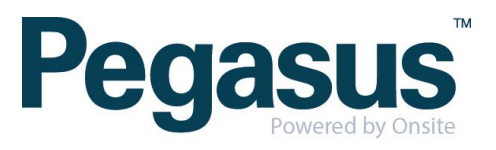